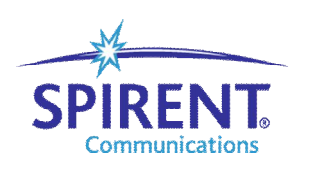

Inspired Innovation

# TRT 模拟 OSPF 路由器

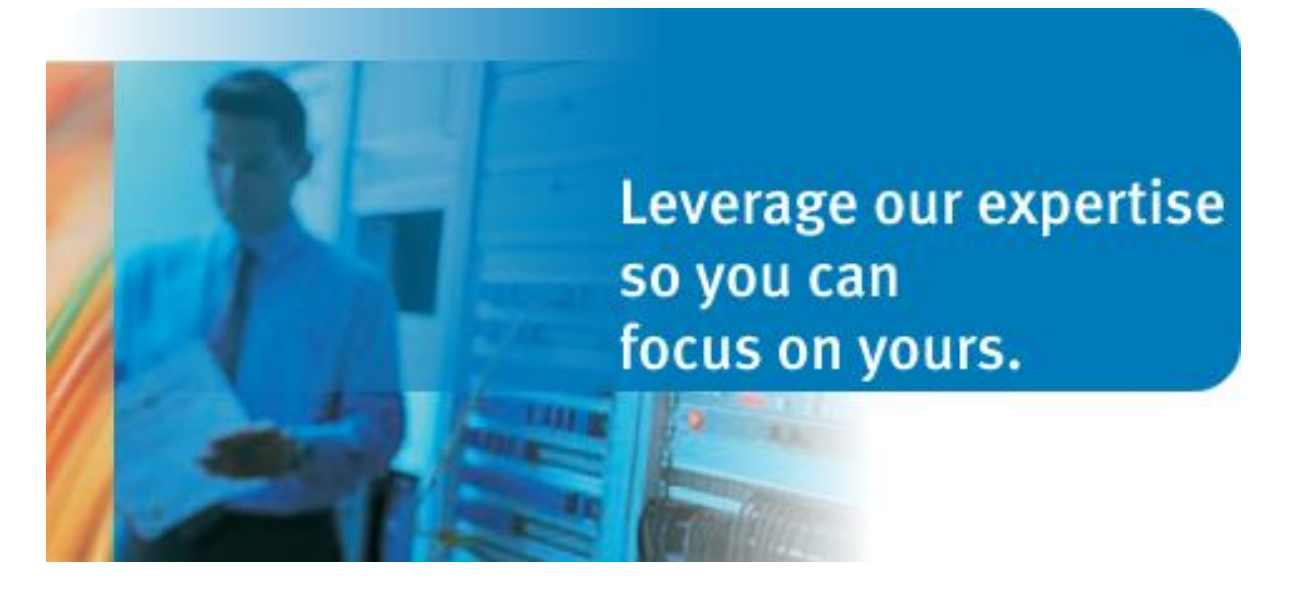

| 1.      | 连接 SmartBits 机箱并占用测试端口                        | .3    |
|---------|-----------------------------------------------|-------|
| 2.      | 设置测试端口属性                                      | .4    |
| 3       | 创建 OSPF 路由器                                   | 5     |
| л.<br>Л | 公定 OST GIT GIT GIT GIT GIT GIT GIT GIT GIT GI | <br>0 |
| т.      |                                               | .)    |

测试拓扑:

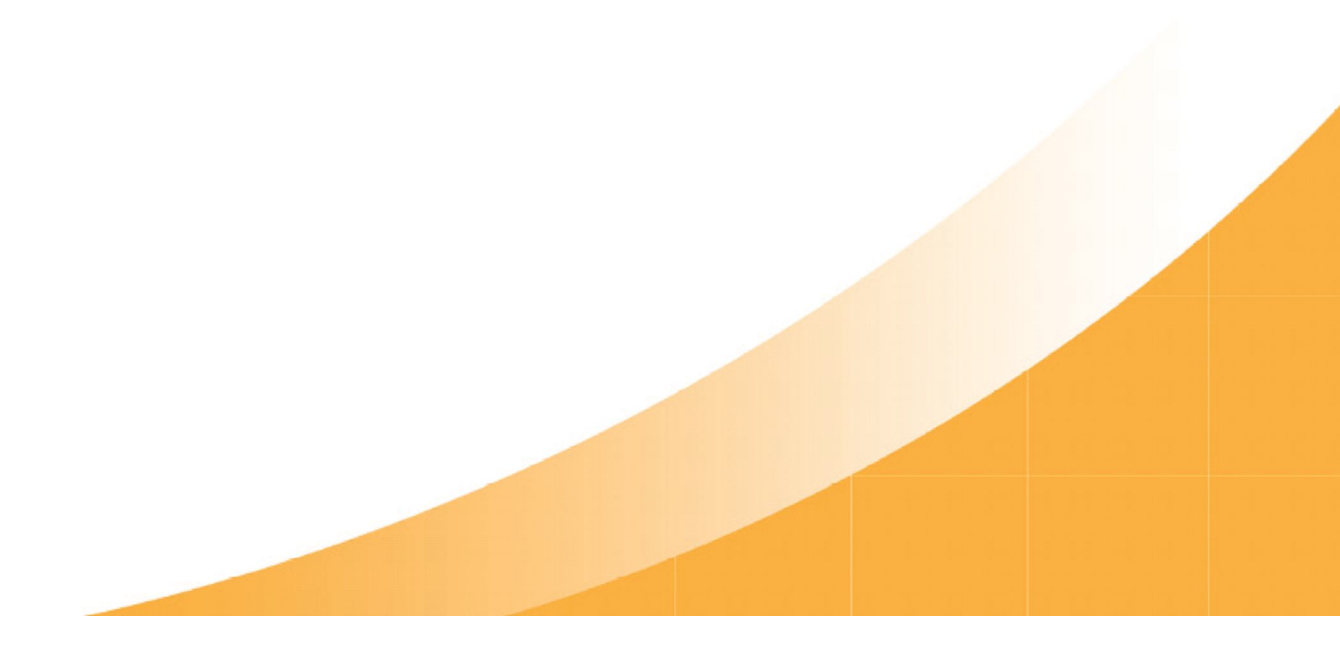

# 1. 连接 SmartBits 机箱并占用测试端口

1) 点击 Tools→Setup Chassis Connections, 在弹出窗口中添加机箱 IP 地址, 点击 OK 退出后 按 F8 连接到机箱。

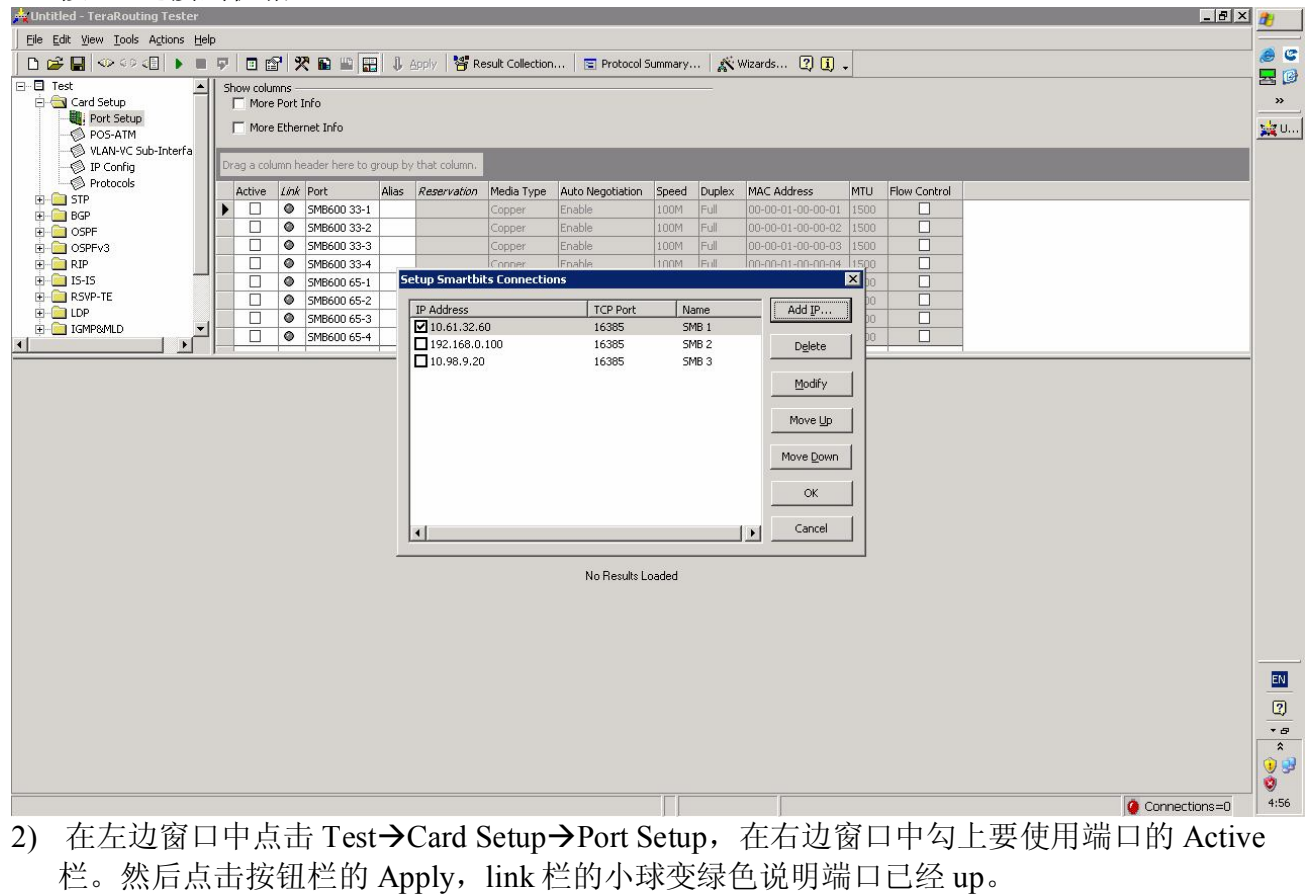

| 📥 Untitled - TeraRouting Tester | 8     |           |         |               |          |                  |              |                     |             |            |                   |      |              |   | _ 8 ×         | 1     |
|---------------------------------|-------|-----------|---------|---------------|----------|------------------|--------------|---------------------|-------------|------------|-------------------|------|--------------|---|---------------|-------|
| Eile Edit View Tools Actions    | Help  |           |         |               |          |                  |              |                     |             |            |                   |      |              |   |               |       |
| 🗅 🚅 🔛 🛷 🕫 🚺 🕨                   | - 5   |           | 99      | 2 🖬 📾 🖥       | E I      | Apply 😽          | Result Colle | ection 🔚 🔄 Protocol | Summary     | X Wizard   | s 🕜 🚺 🗸           |      |              |   |               |       |
| 🖃 🗐 Test                        | ▲   s | how colu  | ımns    |               |          |                  |              |                     |             |            |                   |      |              |   |               |       |
| Card Setup                      |       | More      | e Port  | Info          |          |                  |              |                     |             |            |                   |      |              |   |               |       |
| Port Setup                      |       | More      | e Ether | rnet Info     |          |                  |              |                     |             |            |                   |      |              |   |               | 🙀 U   |
| VLAN-VC Sub-Interfa             |       |           |         | - 72 - 14     |          |                  | -            |                     | _           | -          | _                 | _    | _            |   |               | 1     |
| - P Config                      | D     | rag a col | lumn h  | eader here to | group l  | by that column.  |              |                     |             |            |                   |      |              |   |               | 1     |
| Protocols     Final STP         |       | Active    | 1 Hink  | Port          | Alias    | Reservation      | Media Ty     | e Auto Negotiation  | Speed       | Duplex     | MAC Address       | MTU  | Flow Control |   |               |       |
| E BGP                           |       |           |         | SMB 1 01-0    |          | Reserved         | Copper       | Enable              | 100M        | Full       | 00-00-02-00-00-01 | 1500 |              |   |               |       |
| DSPF                            |       |           |         | SMB 1 01-1    |          | Reserved         | Copper       | Enable              | 100M        | Full       | 00-00-02-00-00-02 | 1500 |              |   |               |       |
| DSPFv3                          |       |           | 0       | SMB 1 01-2    |          | Reserved         | Copper       | Enable              | 100M        | Full       | 00-00-02-00-00-03 | 1500 |              |   |               |       |
|                                 |       |           | 0       | SMB 1 01-3    | <u> </u> | Reserved         | Copper       | Enable              | 100M        | Full       | 00-00-02-00-00-04 | 1500 |              |   |               |       |
| H RSVP-TE                       | -     |           | 0       | SMB 1 06-0    |          | Available        | Hiber        | None                | 106         | Full       | 00-00-07-00-00-06 | 1500 |              |   |               |       |
| E-CILDP                         | -     |           | 0       | SMB 1 07-1    |          | Available        | Copper       | Enable              | 100M        | Foll       | 00-00-08-00-00-07 | 1500 |              |   | 122           |       |
| 🔅 🧰 IGMP8MLD                    | -     | H         | õ       | SMB 1 10-0    | -        | Available        | Fiber        | Disable             | OC48c/STM-1 | S Full     | 50°00 00 00 00    | 1500 |              |   |               |       |
|                                 |       | H         | -       | 51101100      |          |                  | 1.000        | 100000              |             |            | 1000              | 1    | <u> </u>     |   |               | 1     |
| Iteration Date                  | Eve   | nt Log    |         |               |          |                  | •            | Port Rates          |             |            | •                 |      |              |   |               |       |
| Live 2010-2-12 5:03:50          |       |           |         |               |          |                  |              |                     | Total       | SMB 1 01-0 | SMB 1 01-1        |      |              |   |               | 1     |
|                                 |       |           |         |               |          |                  |              | Tx Frames           | 0           | 0          | 0                 |      |              |   |               | 1     |
|                                 | To en | able the  | protoc  | ol event log, | open Re  | esult Collection | dialog.      | Rx Frames           | 0           | 0          | 0                 |      |              |   |               |       |
|                                 |       |           |         |               |          |                  |              | Tx Bytes            | 0           | 0          | 0                 |      |              |   |               |       |
|                                 |       |           |         |               |          |                  |              | Rx Bytes            | 0           | 0          | 0                 |      |              |   |               |       |
|                                 |       |           |         |               |          |                  |              | Rx Gbps Rate        | 0           | 0          | 0                 |      |              |   |               |       |
|                                 |       |           |         |               |          |                  |              | Tx Signature Frames | 0           | 0          | 0                 |      |              |   |               |       |
|                                 |       |           |         |               |          |                  |              | Rx Signature Frames | 0           | 0          | 0                 |      |              |   |               |       |
|                                 |       |           |         |               |          |                  |              | Tx IPv4 Frames      | 0           | 0          | 0                 |      |              |   |               |       |
|                                 |       |           |         |               |          |                  |              | Rx IPv4 Frames      | 0           | 0          | 0                 |      |              |   |               |       |
|                                 |       |           |         |               |          |                  |              | Tx IPv6 Frames      | 0           | 0          | 0                 |      |              |   |               |       |
|                                 |       |           |         |               |          |                  |              | Rx IPv6 Frames      | 0           | 0          | 0                 |      |              |   |               |       |
|                                 |       |           |         |               |          |                  |              | Rx MPLS Frames      | 0           | 0          | 0                 |      |              |   |               |       |
|                                 |       |           |         |               |          |                  |              | Rx MPLS Signature F | 0           | 0          | 0                 |      |              |   |               |       |
|                                 |       |           |         |               |          |                  |              | Tx Stack Frames     | 0           | 0          | 0                 |      |              |   |               |       |
|                                 |       |           |         |               |          |                  |              | Rx Stack Frames     | 0           | 0          | 0                 |      |              |   |               |       |
|                                 |       |           |         |               |          |                  |              | CRC Errors          | 0           | 0          | 0                 |      |              |   |               |       |
|                                 |       |           |         |               |          |                  |              | Oversize            | 0           | 0          | 0                 |      |              |   |               | * 8   |
|                                 |       |           |         |               |          |                  |              | Frag/Undersize      | 0           | 0          | 0                 |      |              |   |               | *     |
|                                 |       |           |         |               |          |                  |              | RX VLAN Frames      | 0           | 0          | 0                 |      |              |   |               | 1 🤢 🥩 |
|                                 |       |           |         |               |          |                  |              | Rx Jumbo Frames     | 0           | 0          | 0                 |      |              |   |               | · 1 😻 |
|                                 |       |           |         |               |          |                  |              |                     |             |            |                   |      |              | 0 | Connections=1 | 5:04  |

# 2. 设置测试端口属性

1) 在下图方框勾出的栏中可以用下拉列表来设置端口物理层属性。

| ended = reracouting lester     |       |           |        |                |        |                  |             |                     |           |        |         |                  |        |              |   |               | <u> </u> | 4        |
|--------------------------------|-------|-----------|--------|----------------|--------|------------------|-------------|---------------------|-----------|--------|---------|------------------|--------|--------------|---|---------------|----------|----------|
| Eile Edit View Tools Actions H | lelp  |           |        |                |        |                  |             |                     |           |        |         |                  |        |              |   |               |          | - CP     |
| 🗋 🗅 😂 🔛 🖘 🕫 💶 🕨 🗉              | 5     |           | 8      | 2 🖬 🛍 🛛        | 8 1    | Apply 😽          | Result Coll | ection 📔 🔄 Protocol | Summary   | AN W   | Vizards | s ? i .          |        |              |   |               |          |          |
| 🖃 🔲 Test 🖉                     | •     | Show colu | Jmns - |                |        |                  |             |                     |           |        |         |                  |        |              |   |               | 1        |          |
| 🖻 🔄 Card Setup                 |       | More      | e Port | Info           |        |                  |             |                     |           |        |         |                  |        |              |   |               |          | »        |
| Port Setup                     |       | Mor       | e Ethe | rnet Info      |        |                  |             |                     |           |        |         |                  |        |              |   |               | Γ        | 🙀 Ս      |
| VLAN-VC Sub-Interfa            | 1 In  |           | S) 1   |                | -      |                  |             |                     |           |        |         |                  |        |              |   |               | -        |          |
|                                |       | )rag a co | dumn h | header here to | group  | by that column   | •           |                     |           |        |         |                  |        |              |   | Ī             |          |          |
| Protocols                      |       | Active    | Link   | Port           | Alias  | Reservation      | Media Ty    | pe Auto Negotiation | Speed     | Du     | plex    | MAC Address      | MTU    | Flow Control |   |               |          |          |
| H- BGP                         |       | •         | 0      | SMB 1 01-0     |        | Reserved         | Copper      | Enable              | 100M      | - Ful  | 0       | 00-00-02-00-00-0 | 1 1500 |              |   |               |          |          |
| I OSPF                         |       |           | 0      | SMB 1 01-1     |        | Reserved         | Copper      | Enable              | 1000M     | Ful    | 0       | 00-00-02-00-00-0 | 2 1500 |              |   |               |          |          |
| E OSPEv3                       |       |           | 0      | SMB 1 01-2     |        | Reserved         | Copper      | Enable              | 100M      | Ful    | 8       | 00-00-02-00-00-0 | 3 1500 |              |   |               |          |          |
| 🕀 🦲 RIP                        |       |           | ۲      | SMB 1 01-3     |        | Reserved         | Copper      | Enable              | TOOM      | Fu     | 8       | 00+00+02-00+00+0 | 4 1500 |              |   |               |          |          |
|                                |       |           | 0      | SMB 1 06-0     |        | Available        | Fiber       | None                | 10G       | Fu     | 0       | 00-00-07-00-00-0 | 6 1500 |              |   |               |          |          |
|                                |       |           | 0      | SMB 1 07-0     |        | Available        | Copper      | Enable              | 100M      | Fu     | -       | 00-00-08-00-00-0 | 7 1500 |              |   |               | 20       |          |
| H- IGMP&MLD                    | -1-   |           | 0      | SMB 1 07-1     |        | Available        | Copper      | Enable              | 100M      | Fu     | 8       | 00-00-08-00-00-0 | 8 1500 |              |   |               |          |          |
|                                |       |           | 0      | SMB 1 10-0     | -      | Available        | Fiber       | Disable             | OC48c/STM | -16 Fu |         | N/A              | -      |              |   |               | -        |          |
| Iteration Date                 | Eve   | ent Log   |        |                |        |                  | •           | Port Rates          |           |        |         | -                |        |              |   |               |          |          |
| Live 2010-2-12 5:03:50         |       |           |        |                |        |                  |             |                     | Total     | SMB 1  | 01-0    | SMB 1 01-1       |        |              |   |               | -        |          |
|                                |       |           |        |                |        |                  |             | Tx Frames           | 0         | 0      |         | 0                |        |              |   |               |          |          |
|                                | To er | hable the | proto  | col event log, | open R | esult Collection | dialog.     | Rx Frames           | 0         | 0      |         | 0                |        |              |   |               |          |          |
|                                |       |           |        |                |        |                  |             | Tx Bytes            | 0         | 0      |         | 0                |        |              |   |               |          |          |
|                                |       |           |        |                |        |                  |             | Rx Bytes            | 0         | 0      |         | 0                |        |              |   |               |          |          |
|                                |       |           |        |                |        |                  |             | Rx Gbps Rate        | 0         | 0      |         | 0                |        |              |   |               |          |          |
|                                |       |           |        |                |        |                  |             | Tx Signature Frames | 0         | 0      |         | 0                |        |              |   |               |          |          |
|                                |       |           |        |                |        |                  |             | Rx Signature Frames | 0         | 0      |         | 0                |        |              |   |               |          |          |
|                                |       |           |        |                |        |                  |             | Tx IPv4 Frames      | 0         | 0      |         | 0                |        |              |   |               |          |          |
|                                |       |           |        |                |        |                  |             | Rx IPv4 Frames      | 0         | 0      |         | 0                |        |              |   |               |          |          |
|                                |       |           |        |                |        |                  |             | Tx IPv6 Frames      | 0         | 0      |         | 0                |        |              |   |               |          |          |
|                                |       |           |        |                |        |                  |             | Rx IPv6 Frames      | 0         | 0      |         | 0                |        |              |   |               |          |          |
|                                |       |           |        |                |        |                  |             | Rx MPLS Frames      | 0         | 0      |         | 0                |        |              |   |               |          |          |
|                                |       |           |        |                |        |                  |             | Rx MPLS Signature F | . 0       | 0      |         | 0                |        |              |   |               |          |          |
|                                |       |           |        |                |        |                  |             | Tx Stack Frames     | 0         | 0      |         | 0                |        |              |   |               |          | <u> </u> |
|                                |       |           |        |                |        |                  |             | Rx Stack Frames     | 0         | 0      |         | 0                |        |              |   |               |          | EN       |
|                                |       |           |        |                |        |                  |             | CRC Errors          | 0         | 0      |         | 0                |        |              |   |               |          | D        |
|                                |       |           |        |                |        |                  |             | Oversize            | 0         | 0      |         | 0                |        |              |   |               | -        | 0        |
|                                |       |           |        |                |        |                  |             | Frag/Undersize      | 0         | 0      |         | 0                |        |              |   |               | r        | * 8      |
|                                |       |           |        |                |        |                  |             | RX VLAN Frames      | 0         | 0      |         | 0                |        |              |   |               |          | <b>1</b> |
|                                |       |           |        |                |        |                  |             | Rx Jumbo Frames     | 0         | 0      |         | 0                |        |              |   |               | -        | 0        |
|                                |       |           |        |                |        |                  |             |                     |           | -      | _       |                  |        |              | 6 | Connections   |          | 5:08     |
| 8                              |       |           |        |                |        |                  |             |                     |           |        |         |                  |        |              |   | Cunnections=1 |          | 5.00     |

## 2) 在 IP Config 中设置端口 IP 相关属性

| 📥 Untitled - TeraRouting Tester          | r i          |          |         |                |                |                      |       |                         |            |              |     |                    | _ 8           | X | <b>a</b> t |
|------------------------------------------|--------------|----------|---------|----------------|----------------|----------------------|-------|-------------------------|------------|--------------|-----|--------------------|---------------|---|------------|
| Eile Edit View Tools Actions             | Help         |          |         |                |                |                      |       |                         |            |              |     |                    |               |   | -          |
| 🗅 🚅 🛃 🗇 👀 🕼 🕨                            | . 🖓          |          | r       | X 🖬 🔛          | 🔛 🖡 AP         | ply 🛛 🍟 Result C     | Colle | tion 🔄 Protocol         | Summary    | . 🛛 🎊 Wizard | s ( | 20.                |               |   | e .        |
| 🖃 🗉 Test                                 | <u>▲</u>   s | how co   | lumns   |                |                |                      |       |                         |            | _            |     |                    |               |   | 물 🕑        |
| E Card Setup                             |              | IP√ IP√  | /4      | Cluster        | To ena         | able a row on this   | grid, | activate the port on th | e Port Set | up Grid.     |     |                    |               |   |            |
| POR Detap                                |              | ∏ IPv    | /6      | T VPN ID       |                |                      |       |                         |            |              |     |                    |               |   | 🙀 U        |
| - 🖗 VLAN-VC Sub-Interfa<br>- 🖗 IP Config | D            | rag a ci | olumn   | header here    | to group by th | nat column.          |       |                         |            |              |     |                    | -             | - |            |
| Protocols                                |              | Active   | e Link  | Port           | Alias          | IPv                  | IP۱   | 4 Address               | IPv4 G     | ateway       |     | IPv4 Prefix Length |               |   |            |
| H- BGP                                   |              |          | 0       | SMB 1 01-0     | 1              | IPv4                 | 19    | 2.86.0.2                | 192.86     | .0.1         |     | 24                 |               |   |            |
| E-COSPF                                  |              |          | 0       | SMB 1 01-1     |                | IPv4                 | 19    | 2.86.1.2                | 192.86     | .1.1         |     | 24                 |               |   |            |
| 🗄 🧰 OSPEv3                               |              |          | 0       | SMB 1 01-2     |                | IPv4                 | 193   | 2.86.2.2                | 192.86     | .2.1         |     | 24                 |               |   |            |
| E RIP                                    |              |          | 0       | SMB 1 01-3     |                | IPv4                 | 19    | 2.86.3.2                | 192.86     | .3.1         |     | 24                 |               |   |            |
| H- 15-15                                 |              |          | 0       | SMB 1 06-0     |                | IPv4                 | 19    | 2.86.1.2                | 192.86     | .1.1         |     | 24                 |               |   |            |
|                                          |              |          | 0       | SMB 1 07-0     |                | IPV4                 | 192   | 2.87.1.2                | 192.87     | .1.1         |     | 24                 |               |   |            |
| 🗄 🧰 IGMP8MLD                             | <u>-</u>  -  |          | 0       | SMP 1 10.0     |                | TDu4                 | 19/   | 0071212                 | 102.95     | .2.1         |     | 24                 |               |   |            |
|                                          |              | 1 1      | -       | 5001100        |                | 10.64                | 12    |                         | 192,00     | 1.1.1        |     | 27                 |               | - |            |
| Iteration Date                           | Eve          | nt Log   |         |                |                | •                    | 1     | Port Rates              |            |              |     |                    |               |   |            |
| Live 2010-2-12 5:03:50                   |              |          |         |                |                |                      |       |                         | Total      | SMB 1 01-0   | SMB | 1 01-1             |               | - |            |
|                                          |              |          |         |                |                |                      |       | Tx Frames               | 0          | 0            | 0   |                    |               |   |            |
|                                          | To en        | able th  | e proto | ocol event log | g, open Result | : Collection dialog. |       | Rx Frames               | 0          | 0            | 0   |                    |               |   |            |
|                                          |              |          |         |                |                |                      |       | Tx Bytes                | 0          | 0            | 0   |                    |               |   |            |
|                                          |              |          |         |                |                |                      |       | Rx Bytes                | 0          | 0            | 0   |                    |               |   |            |
|                                          |              |          |         |                |                |                      |       | Rx Gbps Rate            | 0          | 0            | 0   |                    |               |   |            |
|                                          |              |          |         |                |                |                      |       | Tx Signature Frames     | 0          | 0            | 0   |                    |               |   |            |
|                                          |              |          |         |                |                |                      |       | Rx Signature Frames     | 0          | 0            | 0   |                    |               |   |            |
|                                          |              |          |         |                |                |                      |       | Tx IPv4 Frames          | 0          | 0            | 0   |                    |               |   |            |
|                                          |              |          |         |                |                |                      |       | Rx IPv4 Frames          | 0          | 0            | 0   |                    |               |   |            |
|                                          |              |          |         |                |                |                      |       | Tx IPv6 Frames          | 0          | 0            | 0   |                    |               |   |            |
|                                          |              |          |         |                |                |                      |       | Rx IPv6 Frames          | 0          | 0            | 0   |                    |               |   |            |
|                                          |              |          |         |                |                |                      |       | Rx MPLS Frames          | 0          | 0            | 0   |                    |               |   |            |
|                                          |              |          |         |                |                |                      |       | Rx MPLS Signature F     | 0          | 0            | 0   |                    |               |   |            |
|                                          |              |          |         |                |                |                      |       | Tx Stack Frames         | 0          | 0            | 0   |                    |               |   | 50         |
|                                          |              |          |         |                |                |                      |       | Rx Stack Frames         | 0          | 0            | 0   |                    |               |   |            |
|                                          |              |          |         |                |                |                      |       | CRC Errors              | 0          | 0            | 0   |                    |               |   | ?          |
|                                          |              |          |         |                |                |                      |       | Oversize                | 0          | 0            | 0   |                    |               |   | • 8        |
|                                          |              |          |         |                |                |                      |       | Frag/Undersize          | 0          | 0            | 0   |                    |               |   | \$         |
|                                          |              |          |         |                |                |                      |       | RX VLAN Frames          | 0          | 0            | 0   |                    |               |   | 1          |
|                                          |              |          |         |                |                |                      |       | Rx Jumbo Frames         | U          | 0            | 0   |                    | <br>          | - | 0          |
|                                          |              |          |         |                |                |                      |       |                         |            |              |     |                    | Connections=1 |   | 5:10       |

### 3) 在 Protocol 中选择端口要仿真的路由协议

| 📥 Untitled - TeraRouting Tester | ter                                                                                 | _ 🗗 🗙 🏄            |
|---------------------------------|-------------------------------------------------------------------------------------|--------------------|
| Eile Edit View Tools Actions    | Help                                                                                |                    |
| 🗅 🖨 🔚 🗇 👀 🕼 🕨                   | 🔳 👎 🗉 😭 🎇 🖬 🏭 拱 🎝 Apply 🍟 Result Collection 💿 Protocol Summary 🌋 Wizards 😰 🗓 🗸      | 🥭 C                |
| ⊡-⊡ Test                        | A Note                                                                              |                    |
| 🖻 🔄 Card Setup                  | To enable a row on this origit, activate the port on the Port Setun Grid.           | »                  |
| Port Setup                      |                                                                                     | 1 1 L              |
| - S VLAN-VC Sub-Interfa         |                                                                                     |                    |
| - P Config                      | Drag a column header here to group by that column.                                  | <u> </u>           |
| Protocols                       | Active Link Port Alias BGP OSPF OSPF- OSPF-Y3 ISIS RIP LDP RSVP-TE PIM IGMP/MLD STP |                    |
| E BCP                           | ♥ ● SMB101-0 □ ♥ □ □ □ □ □ □ □ □ □                                                  |                    |
|                                 | ▶ ♥ ● SMB 101-1                                                                     |                    |
| E OSPEv3                        | 5MB 101-2                                                                           |                    |
| 🗄 🧰 RIP                         | O SMB101-3                                                                          |                    |
| E-III IS-IS                     | SM8106-0                                                                            |                    |
|                                 |                                                                                     |                    |
| 🗄 🦲 IGMP&MLD                    |                                                                                     |                    |
|                                 |                                                                                     | <u> </u>           |
| Iteration Date                  | Event Log Port Rates                                                                |                    |
| Live 2010-2-12 5:03:50          | Total SMB101-0 SMB101-1                                                             |                    |
|                                 | Tx Frames 0 0 0                                                                     |                    |
|                                 | To enable the protocol event log, open Result Collection dialog. Rx Frames 0 0 0    |                    |
|                                 | Tx Bytes 0 0 0                                                                      |                    |
|                                 | Rx Bytes 0 0 0                                                                      |                    |
|                                 | Rx Gbps Rate 0 0 0                                                                  |                    |
|                                 | Tx Signature Frames 0 0 0                                                           |                    |
|                                 | Rx Signature Frames 0 0 0                                                           |                    |
|                                 | Tx IPv4 Frames 0 0 0                                                                |                    |
|                                 | Rx IPv4 Frames 0 0 0                                                                |                    |
|                                 | Tx IPv6 Frames 0 0 0                                                                |                    |
|                                 | Rx IPv6 Frames 0 0 0                                                                |                    |
|                                 | RxMPLS Frames 0 0 0                                                                 |                    |
|                                 | KX WHZ Sugnature F 0 0 0 0                                                          |                    |
|                                 |                                                                                     | EN                 |
|                                 |                                                                                     |                    |
|                                 |                                                                                     | 2                  |
|                                 | Fragilindersize 0 0 0                                                               | -₽                 |
|                                 | RX VLAN Frames 0 0 0                                                                |                    |
|                                 | Rx Junbo Frames 0 0 0                                                               | _   🔮 😅            |
|                                 |                                                                                     | <b>Z</b>           |
|                                 |                                                                                     | Connections=1 5:13 |

# 3. 创建 OSPF 路由器

# 1) 点击 OSPF→Areas,修改增加需要仿真的 OSPF 区域。

|                     | · · · · · · · · · · · · · · · · · · · |                   | U Apply Sr Resul          |                                                                    | E Protocol           | summary               | Wizards               | QU          | 1) •        |                    |                |           | _ |
|---------------------|---------------------------------------|-------------------|---------------------------|--------------------------------------------------------------------|----------------------|-----------------------|-----------------------|-------------|-------------|--------------------|----------------|-----------|---|
| Port Setup          | Number of OSPF                        | ports: 2          | N                         | umber of areas:                                                    | 1                    |                       |                       |             |             |                    |                |           |   |
| POS-ATM             | Area ID                               | VPN ID            | # Router-LSAs(1)          | # Stub Networks                                                    | # Netw               | ork-LSAs(2)           | # Summary-LS          | iAs # A     | ASBR-Summar | # External LSAs(5) | # NSSA LSAs(7) | # TE LSAs |   |
| VLAN-VC Sub-Interfa | ▶ 0.0.0.0                             |                   | 0                         | 0                                                                  | 0                    |                       | 0                     | 0           |             | 0                  | 0              | 0         |   |
| IP Config           |                                       |                   |                           |                                                                    |                      |                       |                       |             |             |                    |                |           |   |
| Protocols           |                                       |                   |                           |                                                                    | _                    |                       |                       |             |             |                    |                |           | _ |
| P                   |                                       |                   |                           |                                                                    | _                    |                       |                       |             |             |                    |                |           | _ |
| PF                  |                                       |                   |                           |                                                                    | -                    |                       |                       |             |             |                    |                |           |   |
| Areas               | 1                                     |                   |                           |                                                                    | _                    |                       |                       |             |             | 3                  | -              |           |   |
| Adjacencies         |                                       |                   |                           |                                                                    | _                    |                       |                       |             |             |                    |                |           | - |
| Router-LSAs         |                                       |                   | -                         |                                                                    |                      |                       |                       |             |             |                    |                |           | - |
| Summary-LSAs        |                                       |                   |                           |                                                                    |                      |                       |                       |             |             |                    | -              |           |   |
| ASBR-Summary-LSAs   |                                       |                   |                           |                                                                    | -                    | 9                     |                       | -           |             |                    | 1              |           |   |
| External-LSAs       |                                       |                   |                           |                                                                    |                      |                       |                       |             |             | 7                  | -              |           |   |
| <b>)</b>            |                                       |                   |                           | 1                                                                  |                      |                       |                       |             |             | 1                  | 1              |           | - |
| Date                | Event Log                             |                   |                           | Port Rate                                                          | s                    |                       |                       |             | •           |                    |                |           |   |
| 2010-2-12 5:03:50   |                                       |                   |                           |                                                                    |                      | Total                 | SMB 1 01-0            | SMB 1 01-   | -1          |                    |                |           |   |
|                     |                                       |                   |                           | Tx Frames                                                          |                      | 0                     | 0                     | 0           |             |                    |                |           |   |
|                     | Fo enable the protoc                  | ol event log, ope | n Result Collection dialo | g. Rx Frames                                                       |                      | 0                     | 0                     | 0           |             |                    |                |           |   |
|                     |                                       |                   |                           | T× Bytes                                                           |                      | 0                     | 0                     | 0           |             |                    |                |           |   |
|                     |                                       |                   |                           | Rx Bytes                                                           |                      | 0                     | 0                     | 0           |             |                    |                |           |   |
|                     |                                       |                   |                           | Rx Gbps Ra                                                         | ite                  | 0                     | 0                     | 0           |             |                    |                |           |   |
|                     |                                       |                   |                           | Tx Signatu                                                         | e Frames             | 0                     | 0                     | 0           |             |                    |                |           |   |
|                     |                                       |                   |                           | R× Signatu                                                         | e Frames             | 0                     | 0                     | 0           |             |                    |                |           |   |
|                     |                                       |                   |                           | Tx IPv4 Fra                                                        | mes                  | 0                     | 0                     | 0           |             |                    |                |           |   |
|                     |                                       |                   |                           | Rx IPv4 Fr                                                         | ames                 | 0                     | 0                     | 0           |             |                    |                |           |   |
|                     |                                       |                   |                           | Tx IPv6 Fra                                                        | mes                  | 0                     | 0                     | 0           |             |                    |                |           |   |
|                     |                                       |                   |                           | R× IPv6 Fr                                                         | ames                 | 0                     | 0                     | 0           |             |                    |                |           |   |
|                     |                                       |                   |                           | R× MPLS Fr                                                         | ames                 | 0                     | 0                     | 0           |             |                    |                |           |   |
|                     |                                       |                   |                           | DV MDIS SI                                                         | nature F             | 0                     | 0                     | 0           |             |                    |                |           |   |
|                     |                                       |                   |                           | I CA PILED DI                                                      |                      |                       | -                     | 0           |             |                    |                |           |   |
|                     |                                       |                   |                           | Tx Stack Fr                                                        | ames                 | 0                     | 0                     | 0           |             |                    |                |           |   |
|                     |                                       |                   |                           | Tx Stack Fr<br>Rx Stack Fr                                         | ames<br>ames         | 0                     | 0                     | 0           |             |                    |                |           |   |
|                     |                                       |                   |                           | Tx Stack Fr<br>Rx Stack Fr<br>CRC Errors                           | ames<br>ames         | 0<br>0<br>0           | 0                     | 0           |             |                    |                |           |   |
|                     |                                       |                   |                           | Tx Stack Fr<br>Rx Stack Fr<br>CRC Errors<br>Oversize               | ames<br>ames         | 0<br>0<br>0<br>0      | 0<br>0<br>0<br>0      | 0 0 0 0     |             |                    |                |           |   |
|                     |                                       |                   |                           | Tx Stack Fr<br>Rx Stack Fr<br>CRC Errors<br>Oversize<br>Frag/Under | ames<br>ames<br>size | 0<br>0<br>0<br>0<br>0 | 0<br>0<br>0<br>0<br>0 | 0 0 0 0 0 0 |             |                    |                |           |   |

2) 在 OSPF→Adjacences 中修改要仿真的 OSPF 路由器,可以通过右键的 New 来增加仿真路由器。

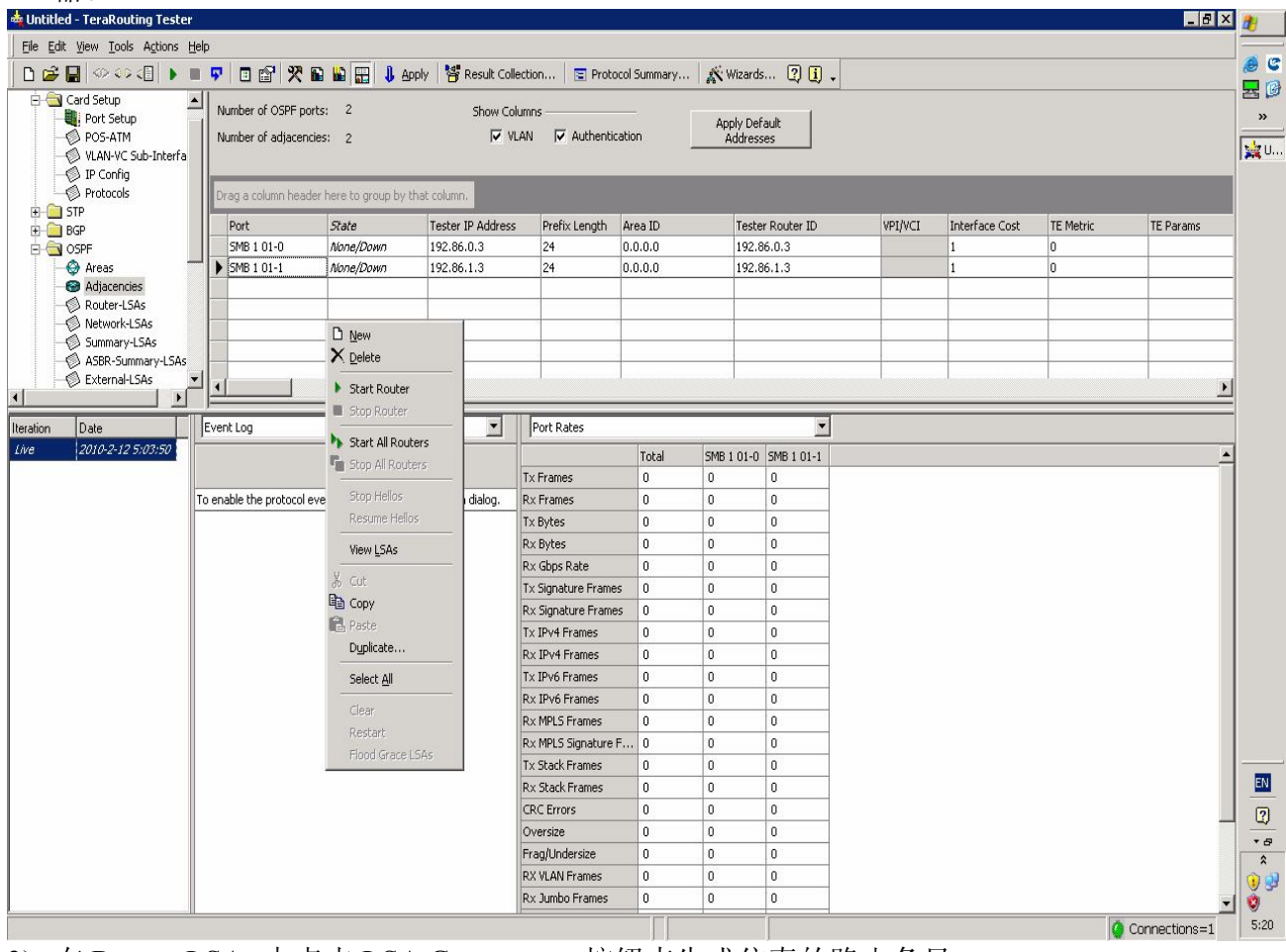

3) 在 Router-LSAs 中点击 LSA Generator...按钮来生成仿真的路由条目。

| Eile Edit View Tools Actions Hel | lp                         |                |                  |                       |                     |                          |                   |        |               |            |
|----------------------------------|----------------------------|----------------|------------------|-----------------------|---------------------|--------------------------|-------------------|--------|---------------|------------|
| 🗈 🚅 🔛 <> <> <🗉 🕨 🔳               | 🔻 🗆 🖆 🎌 🖬 🖌                |                | / 🏼 🎏 Result Col | ection 🔄 Protoco      | Summary             | Wizards 🕐 🚺 🗸            |                   |        |               | - 🧶 C      |
| A Card Setup                     |                            |                |                  |                       |                     |                          |                   |        |               |            |
| Port Setup                       | Router-LSAs (all areas):   | U              | View LSAs        | Advertised In         | Display             |                          | LSA Generato      | r      |               | »          |
| POS-ATM                          | Router-LSAs (this area):   | 0              | Area: [0         | .0.0.0                | Edit Links          | Show All Header Field    | ds                |        |               | a let u    |
| VLAN-VC Sub-Interfa              | - Inservice and the second |                | ĺ.               | 1                     |                     | Losennos                 |                   |        |               | <b>M</b> 0 |
| Protocols                        | Advertising Router         | Options Router | Type # Links     | Link Type             | Link ID             | Link Data                | Metric            |        |               | 4          |
| H-G STP                          |                            |                |                  |                       |                     |                          |                   |        |               |            |
| BGP                              |                            |                |                  |                       |                     |                          |                   |        |               |            |
| E- 🔄 OSPF                        |                            |                |                  |                       |                     |                          |                   |        |               |            |
| \ominus 💮 Areas                  | LSA Generator              | 8              |                  |                       |                     |                          |                   | ×      |               |            |
| - 🚱 Adjacencies                  |                            |                | ·                | 1                     | 1                   | 1 1                      | -                 | 2121   |               |            |
| Network-I SAs                    | Select ports to            | apply routes:  | Topology Stub    | Networks   Summary Ro | outes   External Ro | outes   Opague/TE   Othe | 9 <u>7</u>        |        |               |            |
| Summary-LSAs                     | All Ports                  | 5              | Area ID          | Type                  | Routers             | Max PtP Interfaces       | Max BC Interfaces | BC Pri |               |            |
| ASBR-Summary-LSAs                | - 🗹 SMB 1 0                | )1-0           | ▶ 0.0.0.0        | Regular               | 50                  | 4                        | 3                 | 24     |               |            |
| External-LSAs                    | SMB 1 0                    | )1-1           | -                |                       |                     |                          |                   |        |               |            |
| <u> </u>                         |                            |                |                  |                       |                     |                          |                   |        |               | -          |
| Iteration Date                   | Event Log                  |                |                  |                       |                     |                          |                   |        |               |            |
| Live 2010-2-12 5:03:50           |                            |                |                  |                       |                     |                          |                   |        |               | <u>i</u>   |
|                                  |                            |                |                  |                       | ĺ.                  |                          |                   |        |               | 1          |
| T                                | o epable ti                |                |                  |                       |                     |                          |                   |        |               |            |
| l l                              |                            |                | 1                |                       | 2                   |                          |                   |        |               |            |
|                                  |                            |                |                  |                       |                     |                          |                   |        |               |            |
|                                  |                            |                |                  |                       |                     |                          |                   |        |               |            |
|                                  |                            |                |                  |                       |                     |                          |                   | _      |               |            |
|                                  |                            |                |                  |                       | 0                   |                          |                   |        |               |            |
|                                  |                            |                |                  |                       |                     |                          |                   |        |               |            |
|                                  |                            |                |                  |                       |                     |                          |                   |        |               |            |
|                                  |                            |                | Help             |                       |                     | Γ                        | ок с              | ancel  |               |            |
|                                  |                            |                |                  | IIIIy IIIik Example   |                     |                          |                   |        |               |            |
|                                  |                            |                |                  | Dy MDLS Example       | 0 0                 | 0                        |                   |        |               |            |
|                                  |                            |                |                  | RX MPLS Frames        | 0 0                 | 0                        |                   |        |               |            |
|                                  |                            |                |                  | Tu Charly Furman      | . 0 0               | 0                        |                   |        |               | l          |
|                                  |                            |                |                  | Tx Stack Frames       | 0 0                 | 0                        |                   |        |               | EN         |
|                                  |                            |                |                  | KX Stack Frames       | 1 0                 | 1                        |                   |        |               |            |
|                                  |                            |                |                  | CRC Errors            | 0 0                 | U                        |                   |        |               | _ ?        |
|                                  |                            |                |                  | Oversize              | 0 0                 | 0                        |                   |        |               | * 8        |
|                                  |                            |                |                  | Frag/Undersize        | 0                   | U                        |                   |        |               | *          |
|                                  |                            |                |                  | RX VLAN Frames        | 0 0                 | 0                        |                   |        |               | 1 3        |
|                                  |                            |                |                  | Rx Jumbo Frames       | 0 0                 | 0                        |                   |        |               |            |
|                                  |                            |                |                  |                       |                     |                          |                   |        | Connections=1 | 5:23       |

\_ 🗗 🗶 👔

4) Topology 标签页设置仿真的网络拓扑结构。Type 选择 OSPF 网络类型, Routers 定义仿真路 由器模拟的与 DUT 非直连路由器的数量。

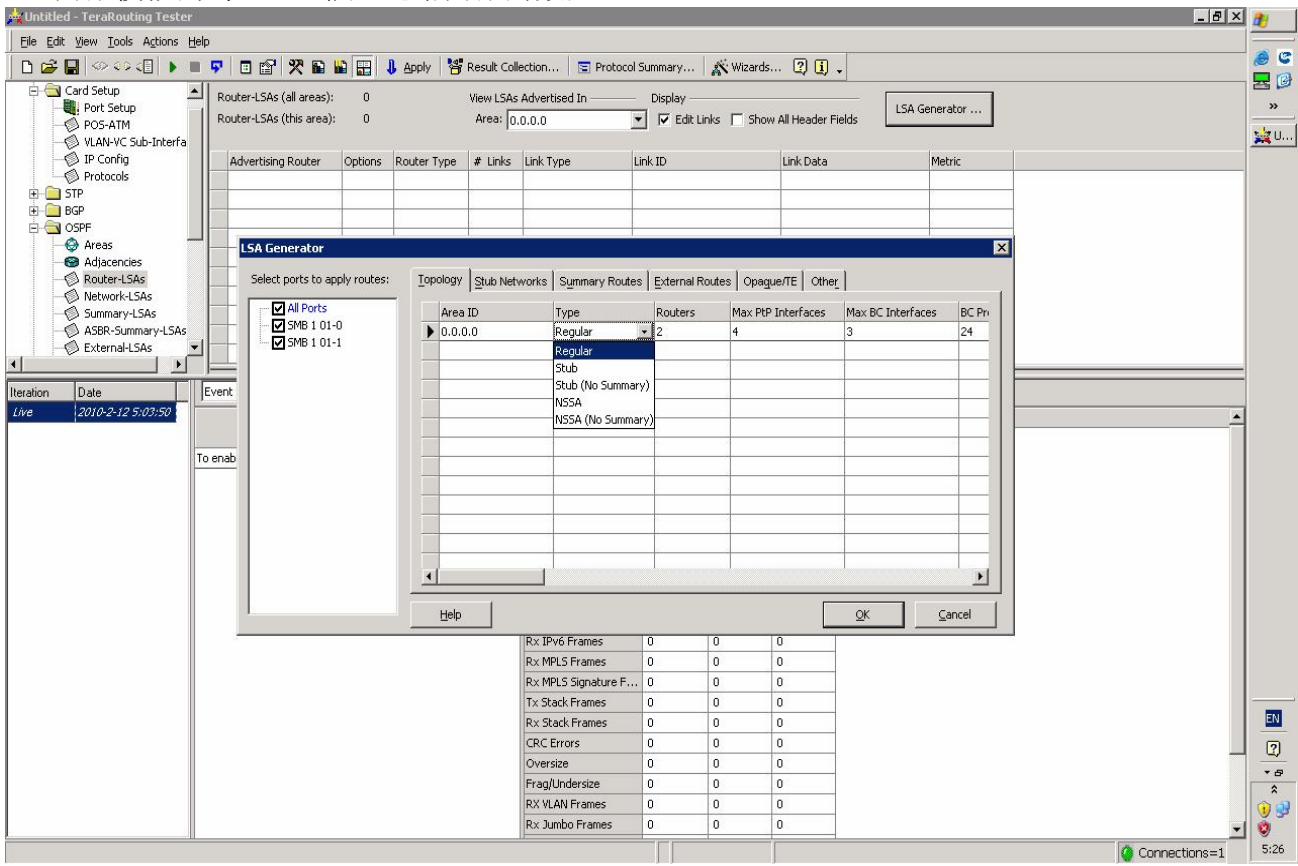

5) 在 Stub Networks、Summary Routes 和 External Routes 中增加各种路由条目的数量并修改相关属性。

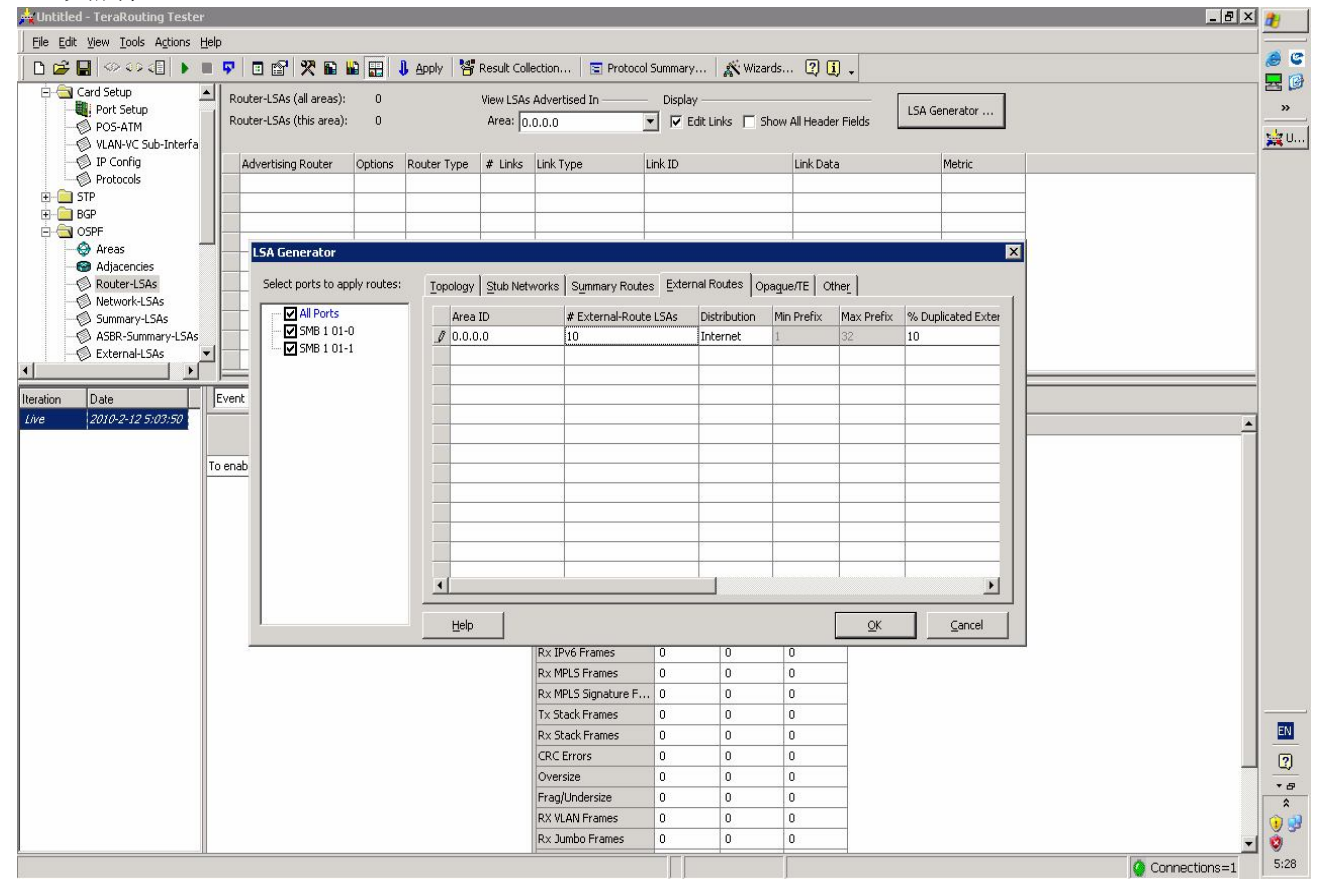

### \_ & × 🏄 🙀 Untitled - TeraRo Eile Edit View Tools Actions Help e 🕫 🗅 🖆 🛃 🗇 ジ 🗐 🕨 🐨 🖉 📴 😭 🎇 🔛 🔛 🏭 4 Apply 👹 Result Collection... 💿 Protocol Summary... 🕺 Wizards... 👰 🗓 🗸 20 🖹 🔄 Card Setup Router-LSAs (all areas): 0 View LSAs Advertised In -----Display Port Setup LSA Generator ... » Router-LSAs (this area): 💌 🔽 Edit Links 🔲 Show All Header Fields 0 Area: 0.0.0.0 POS-ATM POS-AIM VLAN-VC Sub-Interfa IP Config Protocols 🙀 U... Advertising Router Options Router Type # Links Link Type Link ID Link Data Metric ⊕ 🔁 BGP ⊖ 🔄 OSPF Areas Adjacencies Router-LSAs LSA Generator X Select ports to apply routes: Topology Stub Networks Summary Routes External Routes Opague/TE Other All Ports Options Summary-LSAs SMB 1 01-0 Prevent aggregation by assigning non-sequential networks to ports النون 🝈 External-LSAs Create loopback routes • Create numbered point-to-point links Iteration Date Event 2010-2-12 5:03:50 Live IP Range 1.0.0.1 Start IP Address: To enab 255 . 255 . 255 . 254 End IP Address: Start RouterID: 0.0.0.1 Help <u>O</u>K Cancel Rx IPv6 Frames Rx MPLS Frames 0 0 Rx MPLS Signature F... 0 0 0 Tx Stack Frames 0 0 0 EN Rx Stack Frames 0 0 0 CRC Errors 0 0 ? 0 Oversize 0 0 0 \* & \* Frag/Undersize 0 0 0 RX VLAN Frames 0 0 0 9 🔧 Rx Jumbo Frames 0 0 0 0 5:31 Connections=1

### 6) 在 other 中设置生车路由条目所使用的地址范围和生成路由条目的选项。

### 7) 点击 OK,在弹出窗口中确认正确后点击 Apply 应用配置。

| oncice relationing rester       |          |                                                               |             |                   |            |                     |           |               |                     |               |                        | 4            |
|---------------------------------|----------|---------------------------------------------------------------|-------------|-------------------|------------|---------------------|-----------|---------------|---------------------|---------------|------------------------|--------------|
| Eile Edit View Tools Actions He | elp      |                                                               |             |                   |            |                     |           |               |                     |               |                        | -            |
| 🗈 🚅 🔚 🖘 🕫 🚛 🕨 🔳                 | <b>9</b> | 🗆 😭 🎌 🖬                                                       |             | 🖟 Apply 🏻 😽       | Result Col | lection 🔄 Protocol  | Summary   | . 💦 Wizard:   | s 🛛 🚺 🗸             |               |                        | 0            |
| - Card Setup                    | 11 .     |                                                               |             |                   |            |                     |           |               |                     |               |                        | 8            |
| - Brot Setup                    |          | outer-LSAs (all areas):                                       | 2           |                   | View LSA:  | Advertised In       | Display   |               |                     | LSA Generator |                        | »            |
| POS-ATM                         | R        | outer-LSAs (this area)                                        | : 2         |                   | Area: 0    | .0.0.0              | 🕶 🔽 Edi   | t Links 🔲 Sho | w All Header Fields |               |                        |              |
| - 🖗 VLAN-VC Sub-Interfa         |          |                                                               |             |                   |            |                     |           |               |                     |               |                        | <b> </b> ₩0. |
| -Ø IP Config                    |          | Advertising Router                                            | Options     | Router Type       | # Links    | Link Type           | Link ID   |               | Link Data           | Metric        | <u> </u>               |              |
| Protocols                       |          | 192.86.0.3                                                    | 02          | EB                | 6          |                     |           |               |                     |               |                        |              |
| E- STP                          |          |                                                               | 0           | 1                 | 1          | Stub Network        | 1.0.0.0   |               | 255.255.255.192     | 1             |                        |              |
|                                 |          |                                                               | 1           | 0                 |            | Stub Network        | 1.0.0.64  |               | 255.255.255.192     | 1             |                        |              |
|                                 |          |                                                               |             |                   |            | Stub Network        | 1.0.1.0   |               | 255.255.255.128     | 1             |                        |              |
|                                 |          |                                                               | 3           | 0                 |            | Stub Network        | 1.0.1.128 |               | 255.255.255.128     | 1             |                        |              |
| - Router-LSAs                   |          |                                                               |             | ĵ.                |            | Stub Network        | 1.0.3.0   |               | 255.255.255.0       | 1             |                        |              |
| Network-LSAs                    |          |                                                               |             | .)                |            | Stub Network        | 1.0.4.0   |               | 255.255.255.0       | 1             |                        |              |
| - 🖄 Summary-LSAs                |          | 192.86.1.3                                                    | 02          | EB                | 4          |                     |           |               |                     |               |                        |              |
| - 🖗 ASBR-Summary-LSAs           |          |                                                               | 3           | 1                 |            | Stub Network        | 1.0.0.128 |               | 255.255.255.192     | 1             | =                      |              |
| - D External-LSAs               |          |                                                               | 1           |                   | 12         | 1                   |           |               |                     | <u>v</u>      |                        |              |
|                                 |          | <ol> <li>Q Q 75%</li> </ol>                                   | - 1         | Update 🗛 I        | ayout      | Edit Diagram        |           |               |                     |               |                        |              |
| Notes                           | lif      |                                                               | 1.1.1.1     | 2 5 2060          |            |                     |           |               |                     |               | 1                      |              |
| E OSPEV3                        | ш.       |                                                               |             |                   |            |                     |           |               |                     |               | <u> </u>               |              |
|                                 | ш.       | 000                                                           |             |                   |            |                     |           | 6             | >                   |               |                        |              |
| DSVD.TE                         | ш.       | <u></u>                                                       | <u></u> [5] |                   |            | SIL8#01-0           | -         | 507           | r }                 | SILD          | DF1                    |              |
|                                 | ш.       | 828.03                                                        |             |                   |            |                     |           | ~~~           | 2                   |               | 1927513                |              |
|                                 | Ш.       | 6 stubs                                                       |             |                   |            |                     |           |               |                     |               | ABR ASB R              |              |
| E PIM                           |          | Ammary(3):1 Primary,5 Unique<br>Edernal(5):1 Primary,5 Unique |             |                   |            |                     |           |               |                     |               | S mmany(3):1 Secondary |              |
| 🗄 🧰 Traffic                     |          |                                                               |             |                   |            |                     |           |               |                     |               | Edemal(S):1 Secondary, |              |
| al 🙉 ette ette atte             | 1        |                                                               |             |                   |            |                     |           |               |                     |               | Þ                      |              |
|                                 |          |                                                               |             |                   | -          |                     |           |               |                     |               |                        |              |
| Iteration Date                  | Ever     | nt Log                                                        |             |                   | -          | Port Rates          |           |               | •                   |               |                        |              |
| Live 2010-2-12 5:03:50          |          |                                                               |             |                   |            |                     | Total     | SMB 1 01-0    | SMB 1 01-1          |               |                        | i i          |
|                                 |          |                                                               |             |                   |            | Ty Frames           | 0         | 0             | 0                   |               |                        | 1            |
|                                 | To on    | able the protocol ouron                                       | t log open  | Docult Collection | a dialog   | Dy Examos           | 0         | 0             | 0                   |               |                        |              |
| -                               | TUEIR    | able the protocol even                                        | ciog, open  | Result Collection | rulalog.   | RX Frames           | 0         | 0             | 0                   |               |                        |              |
|                                 |          |                                                               |             |                   |            | Tx Bytes            | 0         | 0             | 0                   |               |                        |              |
|                                 |          |                                                               |             |                   |            | Rx Bytes            | 0         | 0             | U                   |               |                        |              |
|                                 |          |                                                               |             |                   |            | Rx Gbps Rate        | 0         | 0             | 0                   |               |                        |              |
|                                 |          |                                                               |             |                   |            | Tx Signature Frames | 0         | 0             | 0                   |               |                        | EN           |
|                                 |          |                                                               |             |                   |            | Rx Signature Frames | 0         | 0             | 0                   |               |                        | 0            |
|                                 |          |                                                               |             |                   |            | Tx IPv4 Frames      | 0         | 0             | 0                   |               |                        | <u></u>      |
|                                 |          |                                                               |             |                   |            | Rx IPv4 Frames      | 0         | 0             | 0                   |               |                        | • 8          |
|                                 |          |                                                               |             |                   |            | Ty IPv6 Frames      | 0         | 0             | 0                   |               |                        | *            |
|                                 |          |                                                               |             |                   |            | Dy IDy6 Frames      | 0         | 0             | 0                   |               |                        | 1 😲 💕        |
|                                 |          |                                                               |             |                   |            |                     | -         | 0             | 0                   |               |                        | 0            |
|                                 |          |                                                               |             |                   |            |                     |           |               |                     |               | Connections=1          | 5:35         |

# 4. 运行测试,查看和分析测试结果

1) 点击按钮栏 Result Collection,在弹出窗口的 Event Log 标签中勾上仿真 OSPF 的端口。

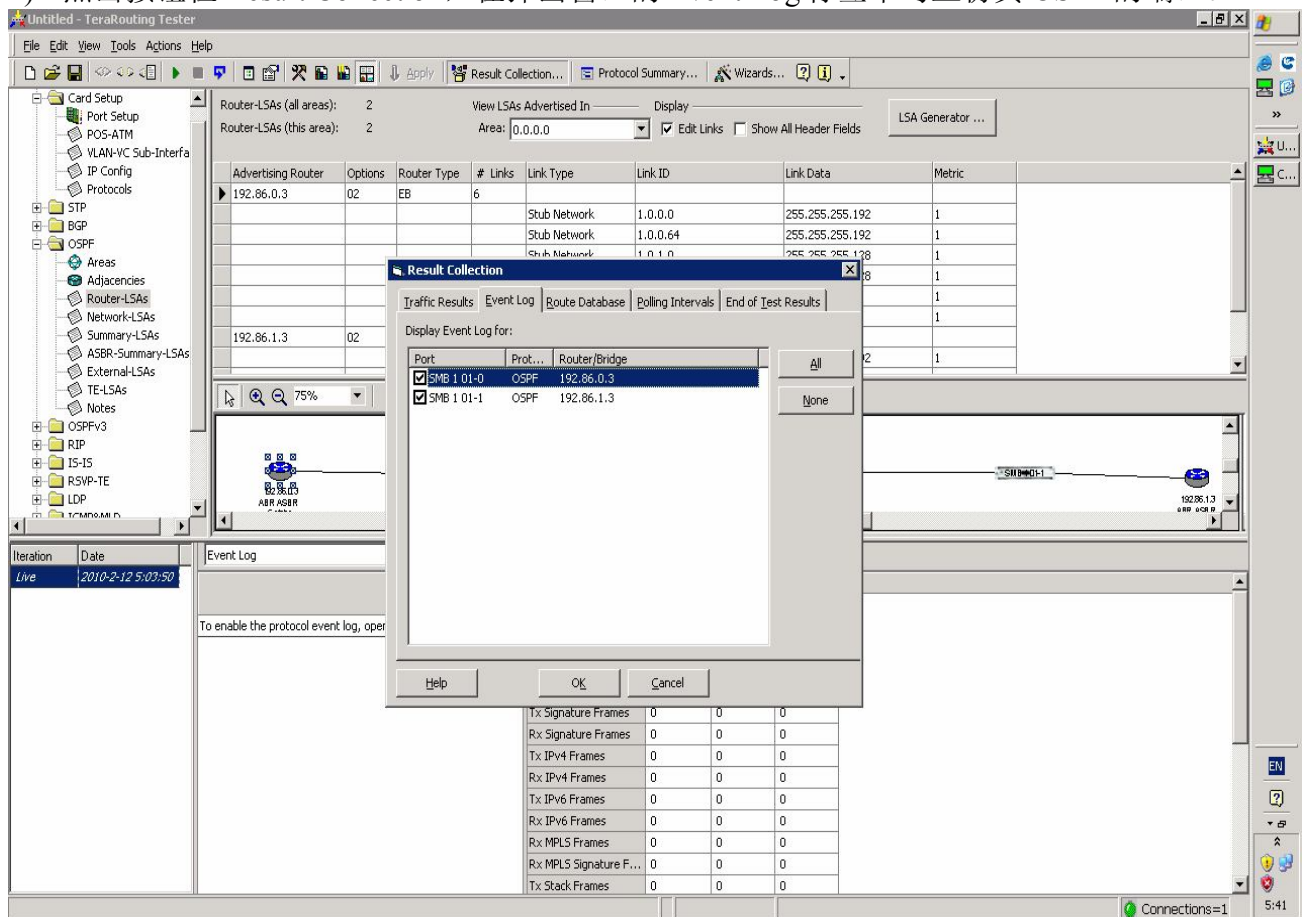

### 2) 在结果窗口的下拉列表中选择 OSPF

| ntitled - TeraRouting Tester                                                                                                    |                            |                      |                                                                                                    |                                                                                                    |                                                                                                    |                                                                 |         |                |           |                           | 1  |
|----------------------------------------------------------------------------------------------------|----------------------------|----------------------|----------------------------------------------------------------------------------------------------|----------------------------------------------------------------------------------------------------|----------------------------------------------------------------------------------------------------|-----------------------------------------------------------------|---------|----------------|-----------|---------------------------|----|
| e Edit View Tools Actions He                                                                                                    | elp                        |                      |                                                                                                    |                                                                                                    |                                                                                                    |                                                                 |         |                |           |                           | 1= |
| 😂 🔛 🛷 🕫 🚛 🕨 🔳                                                                                                    | <b>7</b> 🖸 🖬 🎌             | 🖬 🔛 🔜 🌡 A            | pply 🛛 🚰 Result Collect                                                                                       | tion 🔄 Protoc                                                                                                    | ol Summary                                                                                                    | 🔊 Wizards<br>👔 🗸                                                |         |                |           |                           | 2  |
| Card Setup<br>Port Setup<br>OS-ATM<br>VLAN-VC Sub-Interfa                                                                                                    | Number of OSPF po          | orts: 2<br>ncies: 2  | Show Colum                                                                                                    | nns<br>N 🔽 Authentica                                                                                                    | ation                                                                                                    | Apply Default<br>Addresses                                      |         |                |           |                           |    |
| Protocols                                                                                                    | Drag a column hear         | der here to group by | that column.                                                                                                  |                                                                                                    |                                                                                                    |                                                                 |         |                |           |                           | 2  |
| - STP                                                                                                    | Port                       | State                | Tester IP Address                                                                                             | Prefix Length                                                                                                    | Area ID                                                                                                    | Tester Router ID                                                | VPI/VCI | Interface Cost | TE Metric | TE Params                 | 1  |
|                                                                                                    | SMB 1 01-0                 | None/Down            | 192.86.0.3                                                                                                    | 24                                                                                                    | 0.0.0.0                                                                                                    | 192.86.0.3                                                      |         | 1              | 0         |                           |    |
| 🗍 💮 Areas                                                                                                    | ▶ SMB 1 01-1               | None/Down            | 192.86.1.3                                                                                                    | 24                                                                                                    | 0.0.0.0                                                                                                    | 192.86.1.3                                                      |         | 1              | 0         |                           |    |
| Adjacencies                                                                                                    |                            |                      |                                                                                                    |                                                                                                    |                                                                                                    |                                                                 |         |                |           |                           |    |
| Router-LSAs                                                                                                    |                            |                      |                                                                                                    |                                                                                                    |                                                                                                    |                                                                 |         |                |           |                           |    |
| Supported Stre                                                                                                    |                            |                      |                                                                                                    |                                                                                                    |                                                                                                    |                                                                 |         |                |           |                           |    |
| ASBR-Summary-LSAs                                                                                                    |                            |                      |                                                                                                    |                                                                                                    |                                                                                                    |                                                                 |         |                |           |                           |    |
| - 🖉 External-LSAs                                                                                                    |                            |                      |                                                                                                    |                                                                                                    |                                                                                                    |                                                                 |         |                |           | <u>)</u>                  | 41 |
| OSPFv3 IS-IS DSVD.TE                                                                                                    |                            |                      |                                                                                                    | SM8#01-0                                                                                                    |                                                                                                    | SUT                                                             |         | - SIIDHO1-1    |           |                           | Ī  |
| Notes<br>OSPEV3<br>IS-IS<br>RIP<br>IS-IS<br>RSVP-TE<br>LOP                                                                                                    | AR ASR                     |                      | 2                                                                                                    | SM0+01-0                                                                                                    |                                                                                                    | - sur                                                           |         | - <b></b>      | D         | 192785.1.3<br>0 RP 0 CH R |    |
| Notes<br>OSPFv3<br>RIP<br>F5-IS<br>RSVP-TE<br>LOP<br>NOTECTION<br>NOTECTION<br>NOTICION<br>NOTECTION<br>NOTECTION<br>NOTECTION<br>NOTECTION<br>NOTECTION<br>NOTECTION<br>NOTECTION<br>NOTECTION<br>NOTECTION<br>NOTECTION<br>NOTICION<br>NOTECTION<br>NOTECTION<br>NOTICION<br>NOTICION | Event Log                  |                      |                                                                                                    | SND#01-0                                                                                                    |                                                                                                    |                                                                 |         | SII B#OF1      | D         | 192255,13<br>0 REP GCR P  |    |
| OxFFV3<br>OXFFV3<br>RIP<br>15-15<br>RXVP-TE<br>LOP<br>Date<br>2010-2-12 5:03:50<br>P                                                                                                    | Event Log<br>Protocol Port | Entiky Dire          | ection State T<br>R<br>R<br>R<br>R                                                                            | Port Rates<br>Port Counters<br>VLAN Priority/QoS/<br>Port Rates<br>Protoci State Sum<br>Port Rx Rate<br>Port Rx Rate<br>Port Rx Rate                                                                                                    | DiffServ Countern<br>DiffServ Rates<br>imary<br>cy                                                                       |                                                                 |         |                | B         |                           |    |
| OxFFV3<br>OXFFV3<br>OXFFV3<br>RIP<br>15-15<br>RSVP-TE<br>LOP<br>17-MR0AM P<br>2010-2-12 5:03:50<br>P                                                                                                    | Event Log<br>Protocol Port | Entity Dire          | ection State T<br>R<br>R<br>R<br>T                                                                            | Port Rates<br>Port Counters<br>VIAN Priority(QoS)<br>Port Rates<br>Protocol State Sum<br>Port RX: Rate<br>Port AV RX: Latent<br>CoSta<br>X: Supp Rate<br>X: Signature Frames                                                                                                    | DiffServ Countern<br>DiffServ Rates<br>imary<br>cy<br>U<br>0                                                             |                                                                 |         | S00#051        | 0         |                           |    |
| Notes     OSPFV3     OSPFV3     RIP     I5-I5     RSVP-TE     LDP     Transoull P     Date     2010-2-12 5/03:50     P                                                                                                    | Event Log                  | Entity Dire          | ection State T<br>R<br>R<br>R<br>R<br>R<br>R<br>R<br>R<br>R<br>R<br>R                                         | Port Rates<br>Port Counters<br>VLAN Priority/QoS/<br>Port Rates<br>Protocol State Sum<br>Port Rates<br>Port Avg Rx Latenc<br>OSSE<br>X Sops Rate<br>X Signature Frames                                                                                                    | DiffServ Counter<br>DiffServ Rates<br>imary<br>Cy<br>Cy<br>Cy<br>Cy<br>Cy<br>Cy<br>Cy                                    |                                                                 |         | - (31)++0-1    | 3         |                           |    |
| Notes     OSPFV3     RUP-3     IS-15     IS-15     ICP     IOP     ICM09.MIP     Date     Z010-2-12 5/03:50     P                                                                                                    | Event Log<br>Protocol Port | Entity Dir           | ection State T<br>R<br>R<br>R<br>T<br>T<br>T                                                                  | Port Rates<br>Port Counters<br>VLAN Priority/QoS/<br>VLAN Priority/QoS/<br>Port Rates<br>Protocol State Sum<br>Port Rx Rate<br>Port Avg Rx Latent<br>Ospa<br>Port Avg Rx Latent<br>Ospa<br>Port Avg Rx Latent<br>Signature Frames<br>X Signature Frames<br>X Signature Frames                                                                                                    | DiffServ Countern<br>DiffServ Rates<br>imary<br>Cy<br>U<br>0<br>0<br>0<br>0                                              |                                                                 |         | - (50)+80-1    | 0         |                           |    |
| Oxform     Oxform                                                                                                    | Event Log<br>Protocol Port | Entity Dire          | ection State T<br>R<br>R<br>R<br>T<br>T<br>R<br>R<br>R<br>T<br>T<br>R                                         | SILDEDIA<br>Port Rates<br>Port Counters<br>VLAN Priority/QoS/<br>Port Rates<br>Protocol State Sum<br>Port Rx Rate<br>Port Rx Rate<br>Port Rx Rate<br>X Signature Frames<br>X Signature Frames<br>X Signature Frames<br>X IPv4 Frames                                                                                                    | DiffServ Counter<br>DiffServ Counter<br>DiffServ Rates<br>mmary<br>Counter<br>0<br>0<br>0<br>0<br>0                      | U U U<br>0 0<br>0 0<br>0 0<br>0 0<br>0 0                        |         |                | D         |                           |    |
| Notes     OSPFV3     OSPFV3     Societary     IS-15     IS-15     ID-P     IC-MIDIANI P     Date     2010-2-12 5:03:50     F                                                                                                    | Event Log<br>Protocol Port | Entity Dire          | ection State T<br>R<br>R<br>T<br>T<br>R<br>T<br>T<br>T<br>T<br>T                                              | Port Rates<br>Port Counters<br>VLAN Priorky/QoS/<br>VLAN Priorky/QoS/<br>Port Rates<br>Port Rx Rate<br>Port Rx Rate<br>Port Rx Rate<br>Port Rx Rate<br>State Sum<br>Port Rx Rate<br>Port Avg Rx Latence<br>Corpa<br>State Sum<br>State State<br>X Suppature Frames<br>X IPv4 Frames<br>X IPv4 Frames                                                                                                    | DiffServ Counter<br>DiffServ Rates<br>mary<br>CV<br>CV<br>CV<br>CV<br>CV<br>CV<br>CV<br>CV<br>CV<br>CV<br>CV<br>CV<br>CV | U U V<br>0 0 0<br>0 0<br>0 0<br>0 0<br>0 0<br>0 0               |         | S00#011        |           |                           |    |
| Notes     OSPFv3     OSPFv3     RiP     15-15     RSvP-TE     LDP     17-Introduit In     Date     2010-2-12 5103:50     F                                                                                                    | Event Log<br>Protocol Port | Entity Dir           | ection State T<br>R<br>R<br>T<br>R<br>R<br>T<br>R<br>R<br>T<br>R<br>R<br>T<br>R<br>R<br>R<br>R<br>R           | Port Rates<br>Port Counters<br>VLAN Priority/QoS/<br>VLAN Priority/QoS/<br>Port Rates<br>Protocol State Sum<br>Port Avg Rx Latent<br>Coppa<br>Port Avg Rx Latent<br>Coppa<br>Port Avg Rx Latent<br>Coppa<br>Port Avg Rx Latent<br>Signature Frames<br>X IPv4 Frames<br>X IPv4 Frames<br>X IPv4 Frames<br>X IPv4 Frames                                                                                                    | DiffServ Courter<br>DiffServ Rates<br>mary<br>Cy<br>U<br>0<br>0<br>0<br>0<br>0<br>0<br>0<br>0<br>0<br>0<br>0<br>0<br>0   |                                                                 |         |                | 0         |                           |    |
| Notes     OSPFv3     OSPFv3     Is-Is     Is-Is     Ic-Info:2MIP     Ic-Info:2MIP                                                                                                    | Event Log<br>Protocol Port | Entity Dir           | ection State T<br>R<br>R<br>R<br>T<br>T<br>R<br>R<br>R<br>R<br>R<br>R<br>R<br>R<br>R<br>R<br>R<br>R<br>R<br>R | Port Rates<br>Port Counters<br>VLAN Priority/QoS/<br>Port Rates<br>Protocol State Sum<br>Port Rx Rate<br>Port Avg Rx Latent<br>Ospa<br>Port Avg Rx Latent<br>Ospa<br>Port Avg Rx Latent<br>Port Avg Rx Latent<br>Por | DiffServ Counter<br>mary<br>cy<br>cy<br>0<br>0<br>0<br>0<br>0<br>0<br>0<br>0<br>0<br>0<br>0<br>0<br>0<br>0<br>0<br>0     |                                                                 |         |                |           |                           |    |
| Oxform     Oxform                                                                                                    | Event Log<br>Protocol Port | Entity Dir           | ection State T<br>R<br>R<br>R<br>T<br>R<br>R<br>R<br>R<br>R<br>R<br>R<br>R<br>R<br>R<br>R<br>R<br>R<br>R<br>R | SNDEOLO<br>Port Rates<br>Port Counters<br>VLAN Priority/QoS/<br>Port Rates<br>Protocol State Sum<br>Port Rx Rate<br>Port Rx Rate<br>Port Rx Rate<br>X Signature Frames<br>X Signature Frames<br>X IPv4 Frames<br>X IPv4 Frames<br>X IPv6 Frames<br>X IPv6 Frames<br>X IPv6 Frames<br>X IPv6 Frames<br>X MPLS Signature F                                                                                                    | DiffServ Counter<br>mary<br>y<br>U<br>0<br>0<br>0<br>0<br>0<br>0<br>0<br>0<br>0<br>0<br>0<br>0<br>0<br>0<br>0<br>0<br>0  | U U U<br>0 0 0<br>0 0<br>0 0<br>0 0<br>0 0<br>0 0<br>0 0<br>0 0 |         |                | D         |                           |    |

| Edit View Tools Actions Help           |                 |                                          |                     |                 |                    |                           |          |                |            |                         |                     |                          | 8 ×          |
|----------------------------------------|-----------------|------------------------------------------|---------------------|-----------------|--------------------|---------------------------|----------|----------------|------------|-------------------------|---------------------|--------------------------|--------------|
| T T T (Tob                             |                 |                                          |                     |                 |                    |                           |          |                |            |                         |                     |                          |              |
| ≩ 📓 🗇 👀 👍 🖡 📕                          | 🖓 🖪 😭           | 🎌 🖬 🔛 🔠 🌡 e                              | ipply 🛛 🚰 Result Co | llection 🔄 Pr   | otocol Summary 🛛 🌋 | Wizards <u>?</u> (        | i) .     |                |            |                         |                     |                          |              |
| Card Setup                             | Number of OS    | iPF ports: 2                             | Show C              | nlumps          |                    |                           |          |                |            |                         |                     |                          |              |
| Port Setup                             | Number of ad    | iacencies: 2                             |                     | /LAN 🔽 Auther   | Ap<br>Itication    | oply Default<br>Addresses |          |                |            |                         |                     |                          |              |
| 🖞 VLAN-VC Sub-Interfa                  |                 |                                          |                     |                 |                    | ida osos                  |          |                |            |                         |                     |                          |              |
| IP Config      Restorate               | Constant and    | 1.1.1.1.1.1.1.1.1.1.1.1.1.1.1.1.1.1.1.1. | descent second      |                 |                    |                           |          |                |            |                         |                     |                          |              |
| STP                                    | Urag a column   | neader nere to group by                  | that column.        |                 |                    |                           |          |                |            |                         |                     |                          |              |
| BGP                                    | Port SMP 1 01 0 | State                                    | Tester IP Addres    | s Prefix Lengt  | Area ID            | Tester Router I           | )        | VPI/VCI        | Inter      | face Cost               | TE Metric           | TE Params                | ;            |
| Areas                                  | SMB 1 01-0      | None/Down                                | 192.86.1.3          | 24              | 0.0.0.0            | 192.86.1.3                |          |                | 1          |                         | 0                   |                          |              |
| - Contraction Adjacencies              |                 |                                          |                     |                 |                    |                           |          |                |            |                         | 00                  |                          |              |
| Network-I SAs                          |                 | ∐ <u>N</u> ew<br>★ Delete                |                     |                 |                    |                           |          | -              | _          |                         |                     |                          |              |
| - Summary-LSAs                         | _               | V Delete                                 | -                   |                 |                    |                           |          | - K            | _          |                         |                     |                          |              |
| ASBR-Summary-LSAs                      | 1               | Start Router                             |                     |                 | -                  |                           |          | -              |            |                         |                     |                          | F            |
| TE-LSAs                                |                 | stop Router                              | - Album             |                 |                    |                           |          |                |            |                         |                     |                          |              |
| 🖉 Notes                                | 16 व व          | Start All Routers                        | e m Layout          | Cuit Diagrain   |                    |                           |          |                |            |                         |                     |                          |              |
| OSPEV3                                 |                 | • Scop Al Routers                        |                     |                 |                    |                           |          |                |            |                         |                     |                          | -            |
| IS-IS                                  |                 | Stop Hellos                              |                     |                 | 10. <u>10. 10</u>  | SIT                       |          |                |            | CURACIA                 | -8                  | -                        |              |
| RSVP-TE                                | B2 %            | Resume Hellos                            | -                   | SIL 8001-0      | t <u>ds</u> 0      |                           |          |                |            | SWOTUFI                 |                     |                          |              |
|                                        | ABR AS          | View LSAs                                |                     |                 |                    |                           | 1        |                |            |                         |                     | 19236.17<br>6 RP 6 GR 1  | 1            |
|                                        |                 | 🔏 Cut Routers                            |                     |                 |                    |                           | _        |                |            |                         |                     | -                        |              |
| Date E                                 | vent Log        | Copy Routers                             |                     | OSPF            |                    |                           | <u> </u> |                |            |                         |                     | -                        |              |
| 2010-2-12 5:05:50<br>Pro               | tocol Port      | Duplicate                                | ion State           | Port Rou        | ter State          | Received<br>Hellos        | Sent He  | Received<br>DD | Sent DD    | Received<br>Router-LSAs | Sent<br>Router-LSAs | Received<br>Network-LSAs | Sent<br>Netw |
|                                        |                 | Select All                               |                     | SMB 1 01-0 192  | 86.0.3 None/Down   | 0                         | 0        | 0              | 0          | 0                       | 0                   | 0                        | 0            |
|                                        |                 | - Class                                  | 7.4                 | SMB 1 01-1 192  | 86.1.3 None/Down   | 0                         | 0        | 0              | 0          | 0                       | 0                   | 0                        | 0            |
|                                        |                 | Clear                                    |                     |                 |                    |                           |          |                |            |                         |                     |                          |              |
|                                        |                 | Kestart                                  |                     |                 |                    |                           |          |                |            |                         |                     |                          |              |
|                                        |                 | Restart<br>Flood Grace LSAs              |                     |                 |                    |                           |          |                |            |                         |                     |                          |              |
|                                        |                 | Restart<br>Flood Grace LSAs              |                     |                 |                    |                           |          |                |            |                         |                     |                          |              |
|                                        |                 | Restart<br>Flood Grace LSAs              |                     |                 |                    |                           |          |                |            |                         |                     |                          |              |
|                                        |                 | Restart<br>Flood Grace LSAs              |                     |                 |                    |                           |          |                |            |                         |                     |                          |              |
|                                        | ļ               | Kestart<br>Flood Grace LSAs              |                     |                 |                    |                           |          |                |            |                         |                     |                          |              |
|                                        |                 | Kestart<br>Flood Grace LSAs              |                     |                 |                    |                           |          |                |            |                         |                     |                          |              |
|                                        |                 | Hestart<br>Flood Grace LSAs              |                     |                 |                    |                           |          |                |            |                         |                     |                          |              |
| T                                      |                 | Hestart<br>Flood Grace LSAs              | ,                   | 1               |                    |                           |          |                |            |                         |                     |                          | ľ            |
| I                                      |                 | Hestart<br>Flood Grace LSAs              |                     |                 |                    |                           |          |                |            |                         |                     | Connections              | =1           |
| 不下方的结                                  | 果窗              | Flood Grace LSAs                         |                     | ■<br>■<br>PF 相关 | · log 和仿           | 直路中                       | 器的       | 5 状 3          |            |                         |                     | Connections              | =1           |
| ▲<br>在下方的结<br>led - TeraRouting Tester | 果窗              | Flood Grace LSAs                         | 」<br>了了。<br>了了一个    | JIII<br>PF 相关   | E log 和仿           | 真路由                       | 器白       | <b></b> 为状系    | <b></b> 么。 |                         |                     | Connections              | ►=1          |

### 3) 点击 Adjacencies,在右边窗口中点击右键然后点击 Start Router 启动仿真路由器。

### Card Setup Card Setup Card S ₩ 🕑 Number of OSPF ports: 2 Show Columns » Apply Default Addresses Number of adjacencies: 2 VLAN 🔽 Authentication 🙀 U... <mark>暑</mark>с... TE Metric State Tester IP Address Prefix Length Area ID Tester Router ID VPI/VCI TE Params Port Interface Cost SMB 1 01-192.86.0. 192.86.1 DR/Da 0.0.0.0 192.86.0.3 0.0.0. 4 • Q Q 75% 💌 🗼 Update 🔺 Layout 🛛 🛃 Edit Diagram -SUT SU8401-1 SIL8#01-0 1 192,86.1.3 • 1 4 1 Date Event Log • OSPF • 2010-2-12 5-03-50 ▲ Port Event Type Time (sec) Received Hellos Sent He... Received DD Sent DD Rece Rout Entity Direction State Parameters Router State Protocol Port SMB 1 01-0 192.86.0.3 Tx 2638.16 RID = 192.86.0.3, AID SMB 1 01-0 192.86.0.3 DR/Down DR 19 0 6 OSPF Hello 0 0 0 OSPF SMB 1 01-1 192.86.1.3 Ro Backup Hello 2641.32 RID = 192.86.1.1, AID SMB 1 01-1 192.86.1.3 Backup/Full 19 19 e OSPF 2643.67 RID = 192.86.1.3, AID SMB 1 01-1 192.86.1.3 Backup Hello OSPF SMB 1 01-0 192.86.0.3 Tx DR Hello 2648.16 RID = 192.86.0.3, AID OSPE SMB 1 01-1 192.86.1.3 R Backup Hello 2651.33 RID = 192.86.1.1. AID SMB 1 01-1 192.86.1.3 2653.67 RID = 192.86.1.3, AID OSPF Tx Backup Hello OSPE SMB 1 01-0 192.86.0.3 DR Hello 2658.16 RID = 192.86.0.3, AID 2661.34 RID = 192.86.1.1, AID EN OSPF SMB 1 01-1 192.86.1.3 Hello R Backup ? OSPE SMB 1 01-1 192.86.1.3 Tx Backup Hello 2663.67 RID = 192.86.1.3, AID DR Hello Hello 2668.16 RID = 192.86.0.3, AIC \* 8 OSPF SMB 1 01-0 192.86.0.3 Tx OSPF SMB 1 01-1 192.86.1.3 Rx Backup 2671.33 RID = 192.86.1.1, AID 0.00 Tx OSPF SMB 1 01-1 192.86.1.3 Backup Hello 2673.67 RID = 192.86.1.3, AID -• 5:48 Gonnections=1 Cleaning up test...